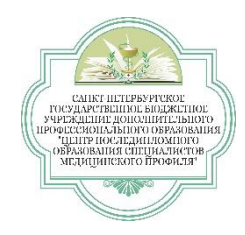

# КАК ПОДКЛЮЧИТЬСЯ К ОНЛАЙН ЗАНЯТИЮ (ВЕБИНАР)

#### Проверка технических характеристик:

1. Пройдите по ссылке, предоставленной заведующим Вашего отделения заранее, чтобы протестировать Вашу систему.

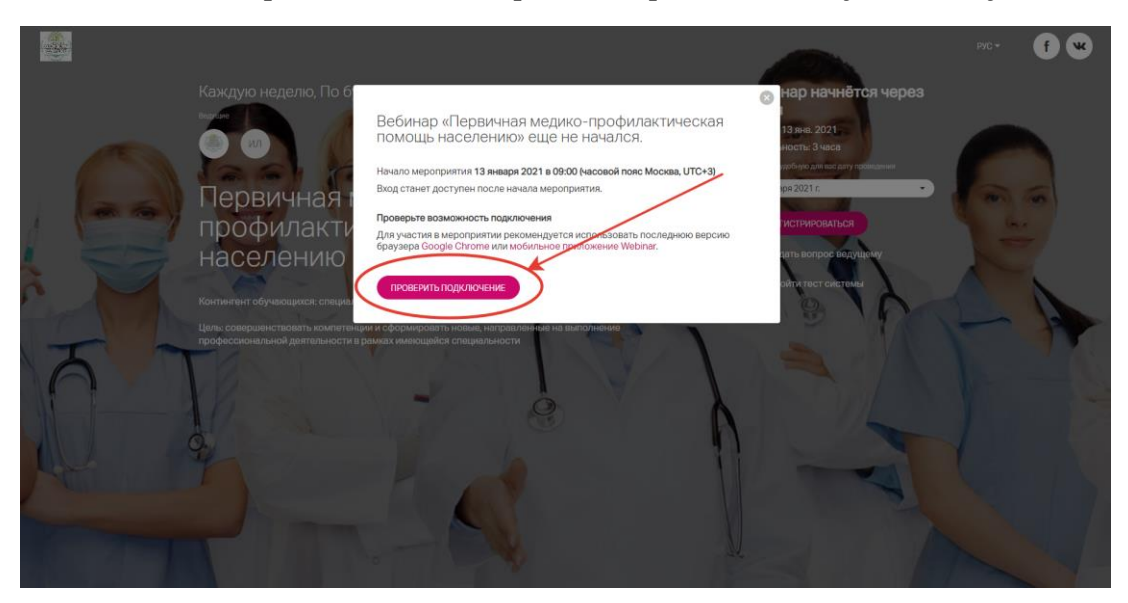

2. Проверьте возможность подключения:

| Всё в порядке!                                                           |   |
|--------------------------------------------------------------------------|---|
| Ваш браузер подходит для участия в мероприятии, сетевых ограничений нет. |   |
| Поделитесь ссылжой с коллегами и предложите пройти тест.                 |   |
| https://events.webinar.u/support/test-webrac                             |   |
|                                                                          |   |
|                                                                          |   |
|                                                                          |   |
|                                                                          |   |
|                                                                          |   |
|                                                                          | • |
|                                                                          |   |

## Вебинар:

- 1. Пройдите по ссылке, предоставленной заведующим Вашего отделения в группе WhatsApp согласно расписанию (дата и время).
- 2. По ссылке вы попадаете на посадочную страницу онлайн занятия:

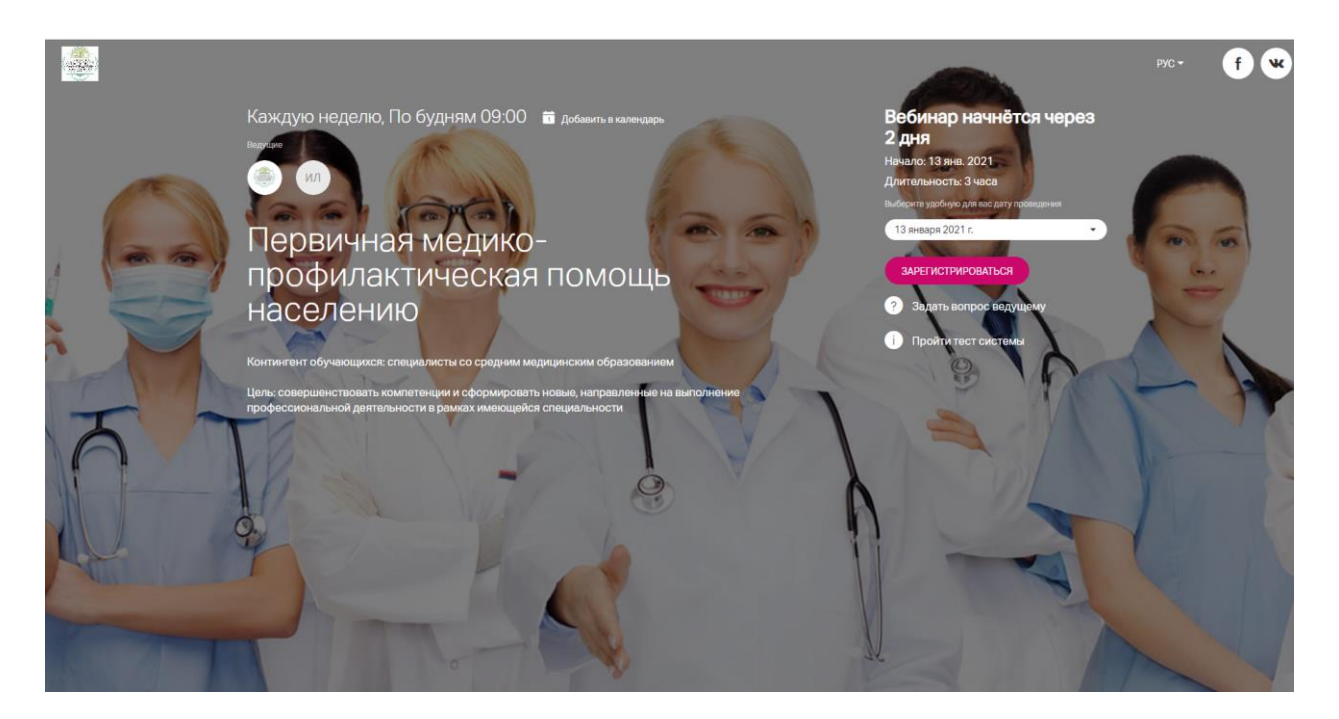

3. Когда вебинар начнется у Вас появится кнопка «Подключиться» - нажимаем её:

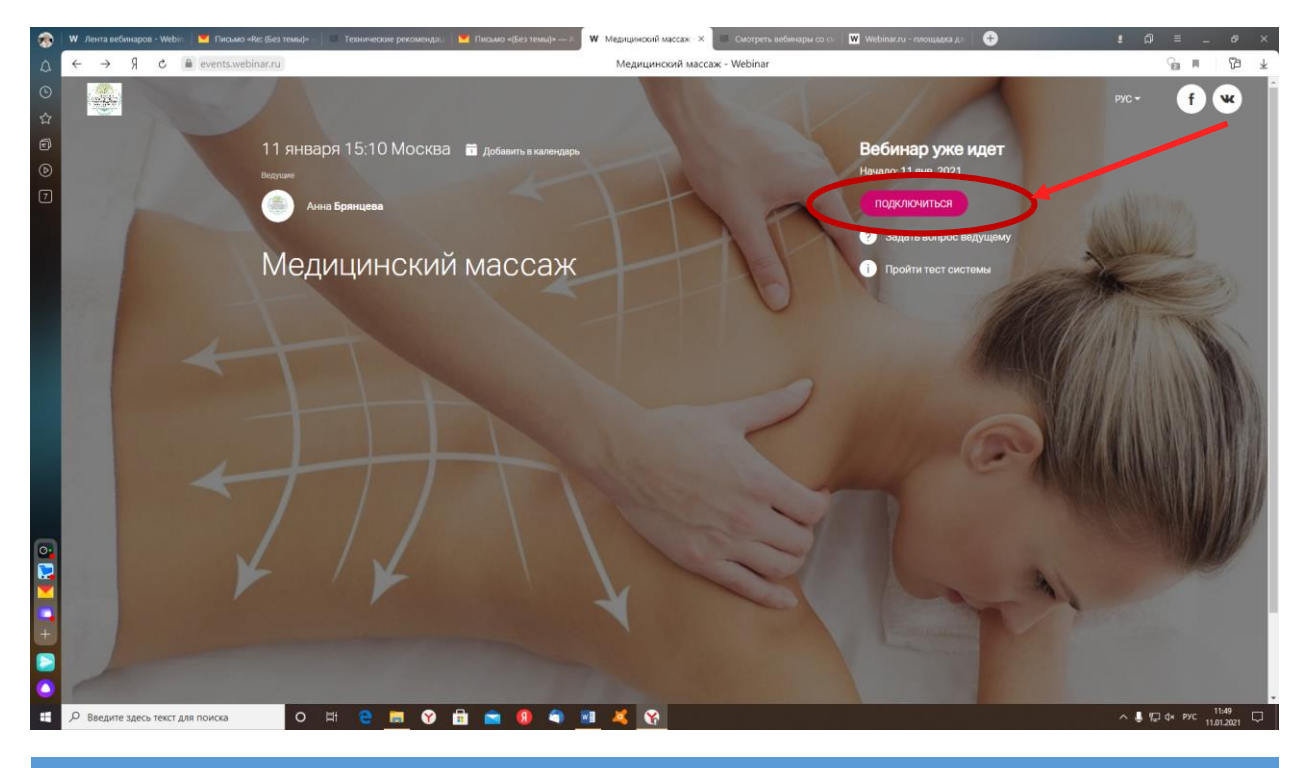

СПБ ГБУ ДПО «ЦПО СМП»

4. При входе указываем свои Фамилию, Имя, Отчество и нажимаем кнопку «Подключиться»:

| -   | W Лента вебинаров - Webin 🔛 Гисьмо «Re: (Без темы)» - 🔲 Технические рекоменда | и 🔰 Письмо «(Без темы)»— 🖉 🥨 Медицинский массаж 🗙 🕼 Смотреть вебинары со с. 🛛 🗰 Webinar | сли площадка дл 🕒 🔹 д 😤 🗕 🗗 🗙                                        |
|-----|-------------------------------------------------------------------------------|-----------------------------------------------------------------------------------------|----------------------------------------------------------------------|
| ۵   | ← Я C                                                                         | Медицинский массаж - Webinar                                                            | G∎ ∎ (2∋ ∓                                                           |
| © ☆ |                                                                               |                                                                                         | P)C+ <b>() ()</b>                                                    |
| 6   | 11 января 15:10 Мосн<br>ведчине                                               | Вход на мероприятие «Медицинский мареож»                                                | нар только что<br>пся                                                |
| 7   | о лона Брляцева<br>Медицински                                                 | Пожалуйста, представьтесь,<br>Ини Филизов<br>Ирина Петровна<br>ПОДИЛИИЛЪСЯ f *          | 11 лея. 2021<br>ЛЮИЛЬСЯ<br>дать вопрос ведущему<br>ойни тест системы |
|     | *                                                                             |                                                                                         |                                                                      |
| 0   |                                                                               | THEST                                                                                   |                                                                      |
|     |                                                                               | A R                                                                                     | T                                                                    |
|     |                                                                               |                                                                                         |                                                                      |
|     | 🔎 Введите здесь текст для поиска 🛛 🛛 🖽 🧧 🗾 🍞                                  | 💼 💼 😣 🖣 📧 🤞 🚱                                                                           | ∧ ∎ ⊒ d× PYC 11.01.2021 💭                                            |

5. После входа на вебинар вы становитесь полноценным участником события. С правой стороны страницы находится чат, где вы можете общаться с ведущим и другими участниками вебинара. Слева отображается презентация или другие материалы, которые транслирует преподаватель:

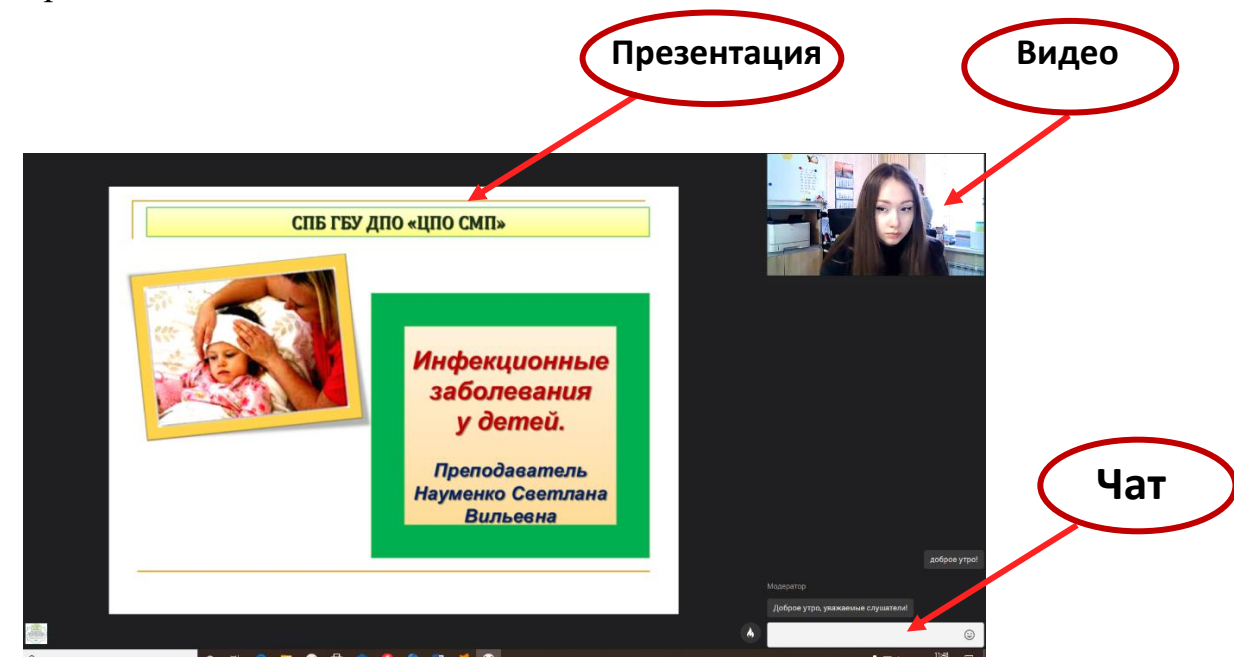

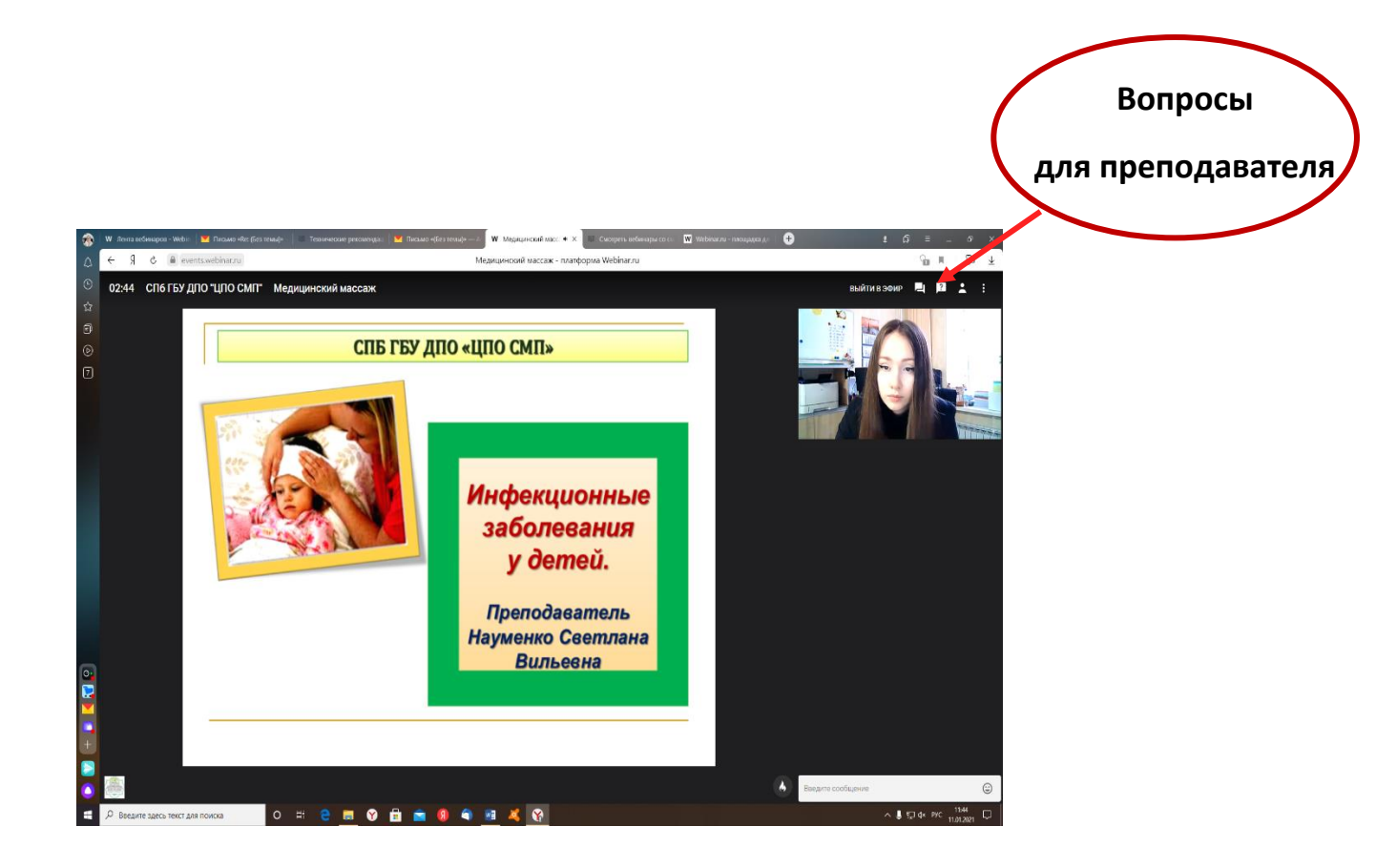

## Технические рекомендации:

### 1. Для слушателей со смартфонов или планшетов:

Удобный доступ с помощью приложения «Webinar» для Android или iOS.

### 2. Для слушателей с компьютера:

2.1. Желательно использовать проводной интернет. Как правило, проводное подключение гораздо стабильнее, чем Wi-Fi.

## 2.2. Браузер Google Chrome или Mozilla Firefox последней версии.

2.3. Наушники или колонки, чтобы слушать ведущего.

### !!! Работа в других браузерах возможна, но не гарантируется!!!

Если какие-то моменты мы осветили не до конца, свяжитесь с нами по телефону (812) 719-85-45 или напишите на электронную почту bryantzeva.a@yandex.ru. Постараемся максимально быстро и подробно ответить и помочь.

### Хорошей учебы!